# ONLINE REGISTRATION PROCEDURE FOR S.Y. 2025 - 2026

QUE CHILD 5

WANNON TESSOR

## - Go to the school website, www.mmsqc-edu.ph. - Click "Online Registration"

| ſ    | Learning Institution - Maria Mont 🗙 🕂                                                                                                    |                       |                  |            |
|------|----------------------------------------------------------------------------------------------------|-----------------------|------------------|------------|
| ÷    | ← → C      mmsqc-edu.ph                                                                                                    |                       |                  |            |
|      | +63 (2) 89248658; +63 (2) 89289076; +63 (2) 89289076; +63 (2) 892890076; +63 (2) 89289000; +63 (2) 89289000; +63 (2) 89289000; +63 (2) 89289000; +63 (2) 8928900; +63 (2) 8928900; +63 (2) 8928900; +63 (2) 8928900; +63 (2) 8928900; +63 (2) 8928900; +63 (2) 8928900; +63 (2) 8928900; +63 (2) 8928900; +63 (2) 89289000; +63 (2) 89289000; +63 (2) 89289000; +63 (2) 89289000; +6 | edmin.office@mmsqc.ph | MARIA<br>116 Vis | MO<br>ayas |
|      | HOME ABOUT US ONLINE REGISTRATION MM                                                                                                    | ISQC LEARNING PRIMER  | ACADEMICS        | R          |
|      |                                                                                                    |                       |                  |            |
|      | MARIA MONTESSORIA<br>MARIA MONTES<br>We are Montes                                                                                                    | SORI SCH<br>essori, I | HOOL<br>Ve ar    | (<br>.e    |
|      | SY 2025 - 2<br>ADMISSION                                                                                                    | 2026                  | -Un              | ated       |
|      | IS NOW OPE                                                                                                    |                       |                  |            |
| Wait | aiting for frog.wix.com Preschool Elementary Junior High School                                                                                                    |                       |                  |            |

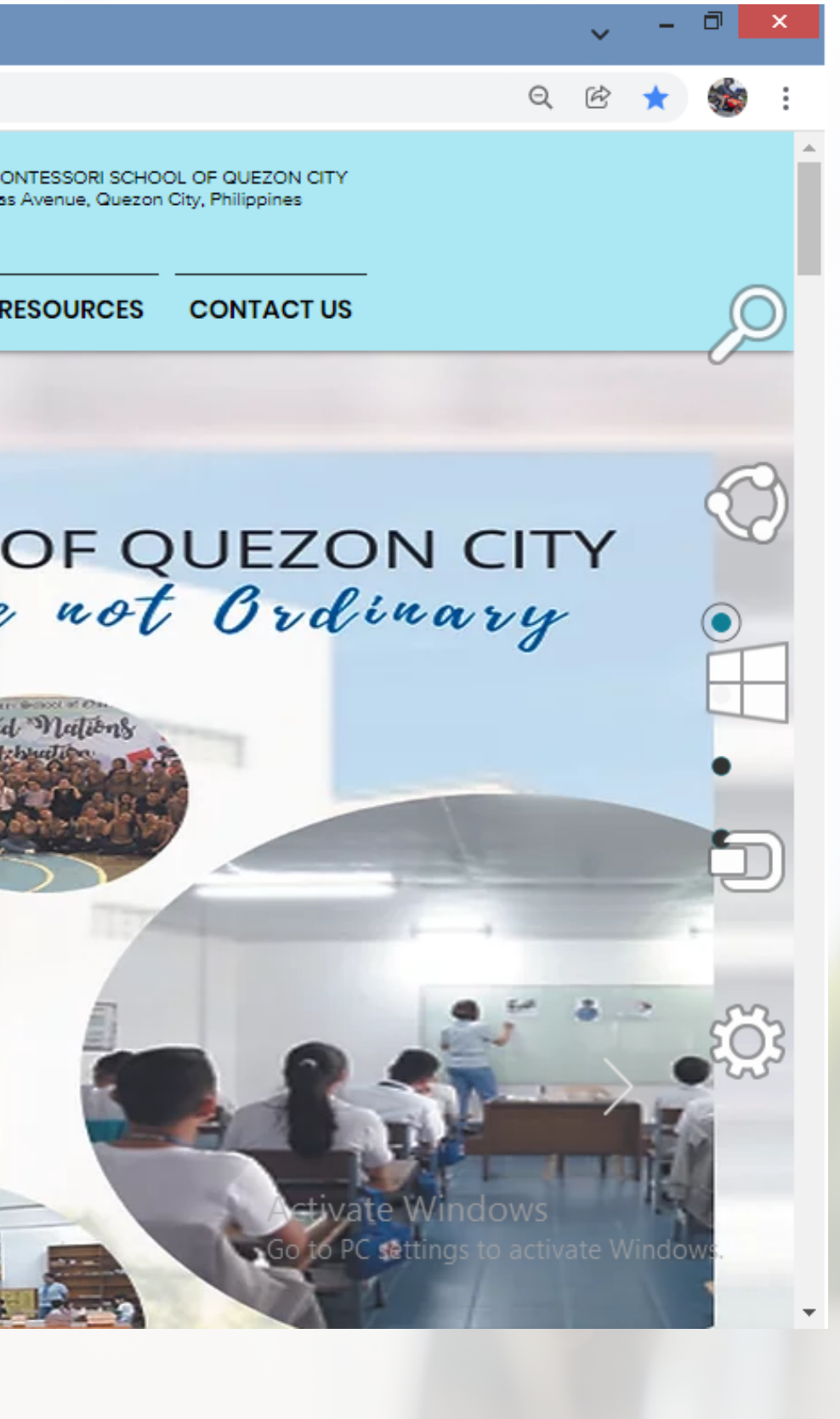

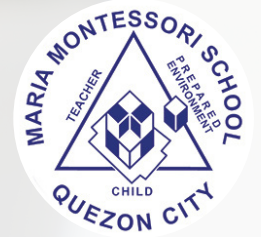

## - Click "Forgot Password".

😽 Password Reset Request - Maria 🗆 🗙 📗

Learning Institution - Maria Mont 🗙

le Maria Montessori School of Quez 🗙

← → C 

 reg.mmsqc-edu.ph/resetpw0.php?msg=1

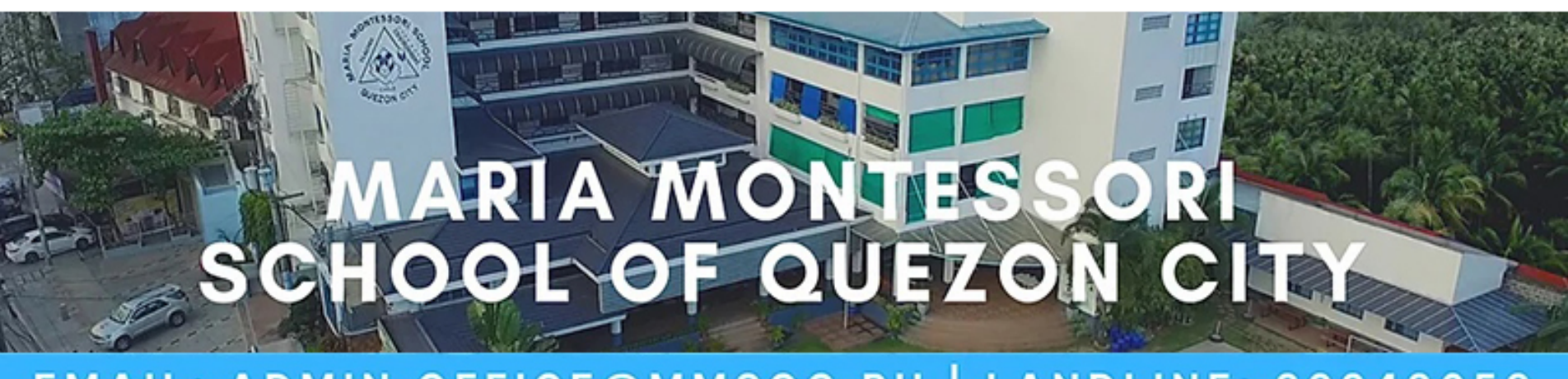

+

## EMAIL: ADMIN.OFFICE@MMSQC.PH | LANDLINE: 89248658

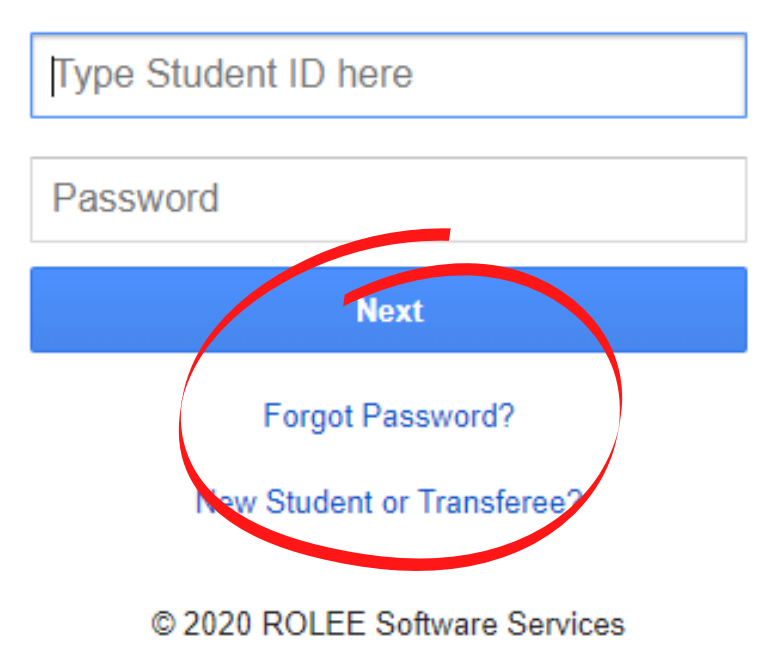

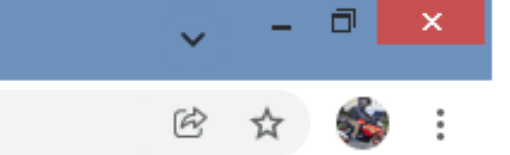

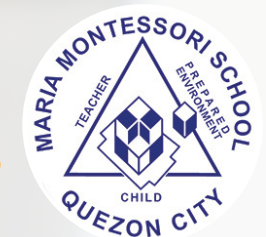

## - RESET PASSWORD: Type the Student's ID number and your registered email address as reflected in the MMSQC's information data.

衬 Password Reset Request - Maria 🛙 🗙 🚽

reg.mmsqc-edu.ph/resetpw0.php?msg=1 C

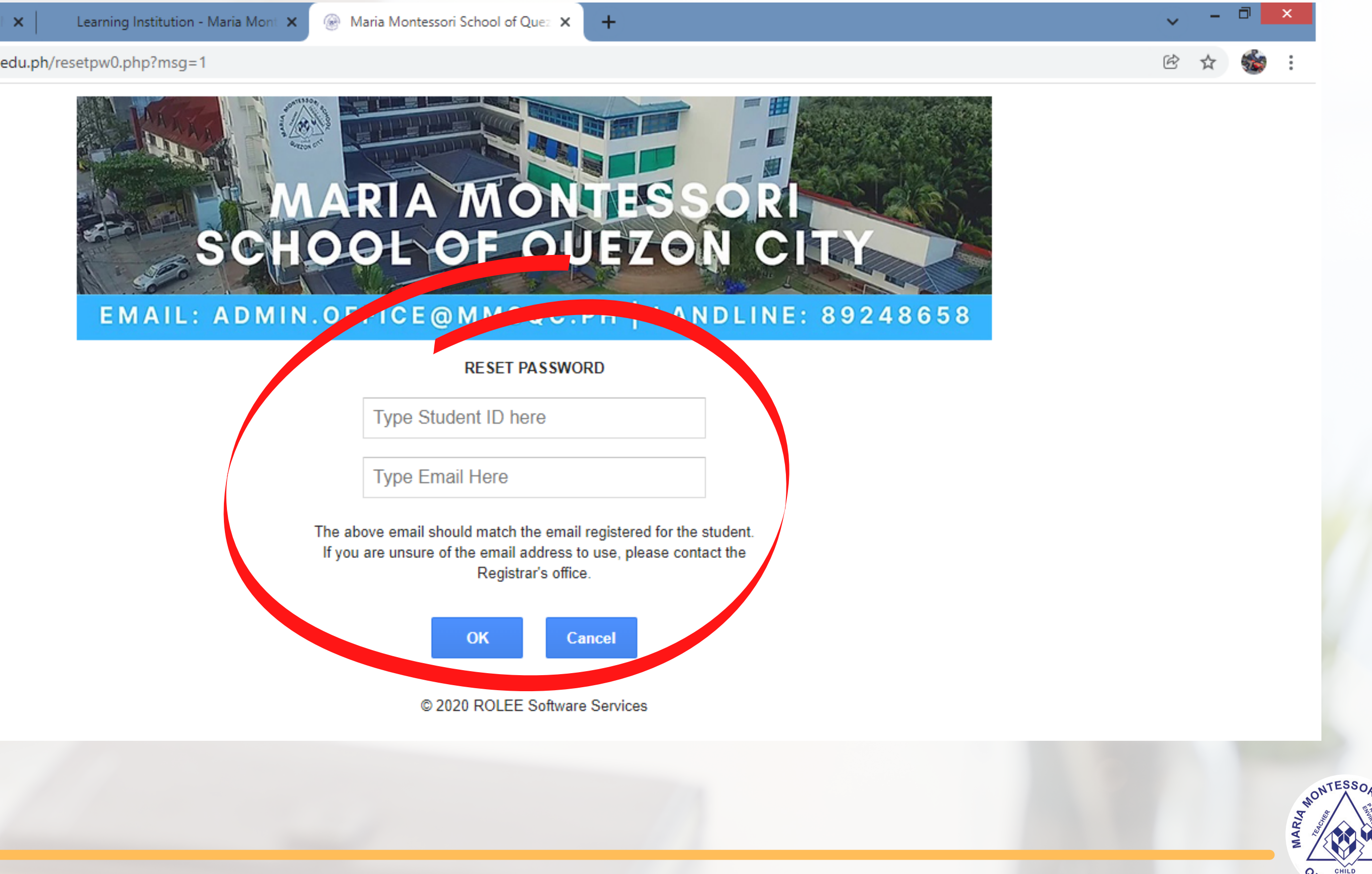

## - Click "OK" after encoding the student's ID number and your registered email address.

衬 Password Reset Request - Maria 🗆 🗙 🚽

Learning Institution - Maria Mont 🗙

Maria Montessori School of Que₂ × +

C 
 reg.mmsqc-edu.ph/resetpw0.php?msg=1

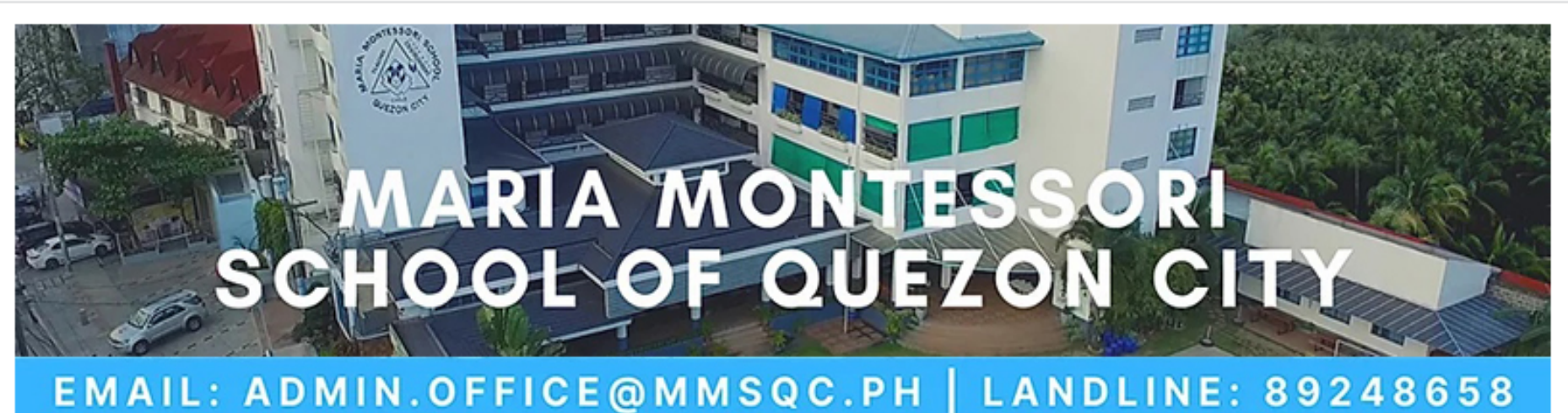

## RESET PASSWORD

06-xxxxx

ricky.fernandez@mmsqc.ph

The above email should match the email registered for the student. If you are unsure of the email address to use, please contact the Registrar's office.

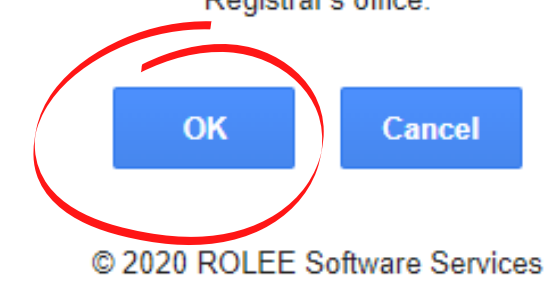

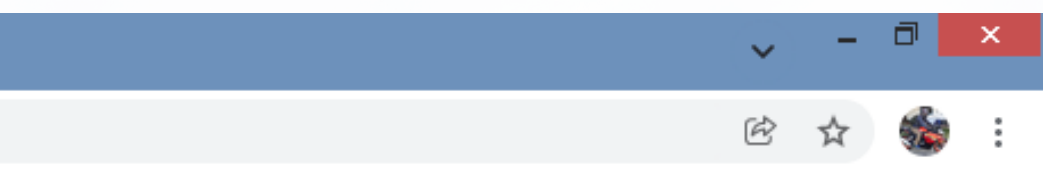

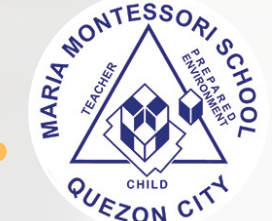

## - A message containing a link will be sent to the email address you have encoded.

🦮 Password Reset Request - Maria 🗆 🗙 🛛

reg.mmsqc-edu.ph/resetpw0.php?msg=1

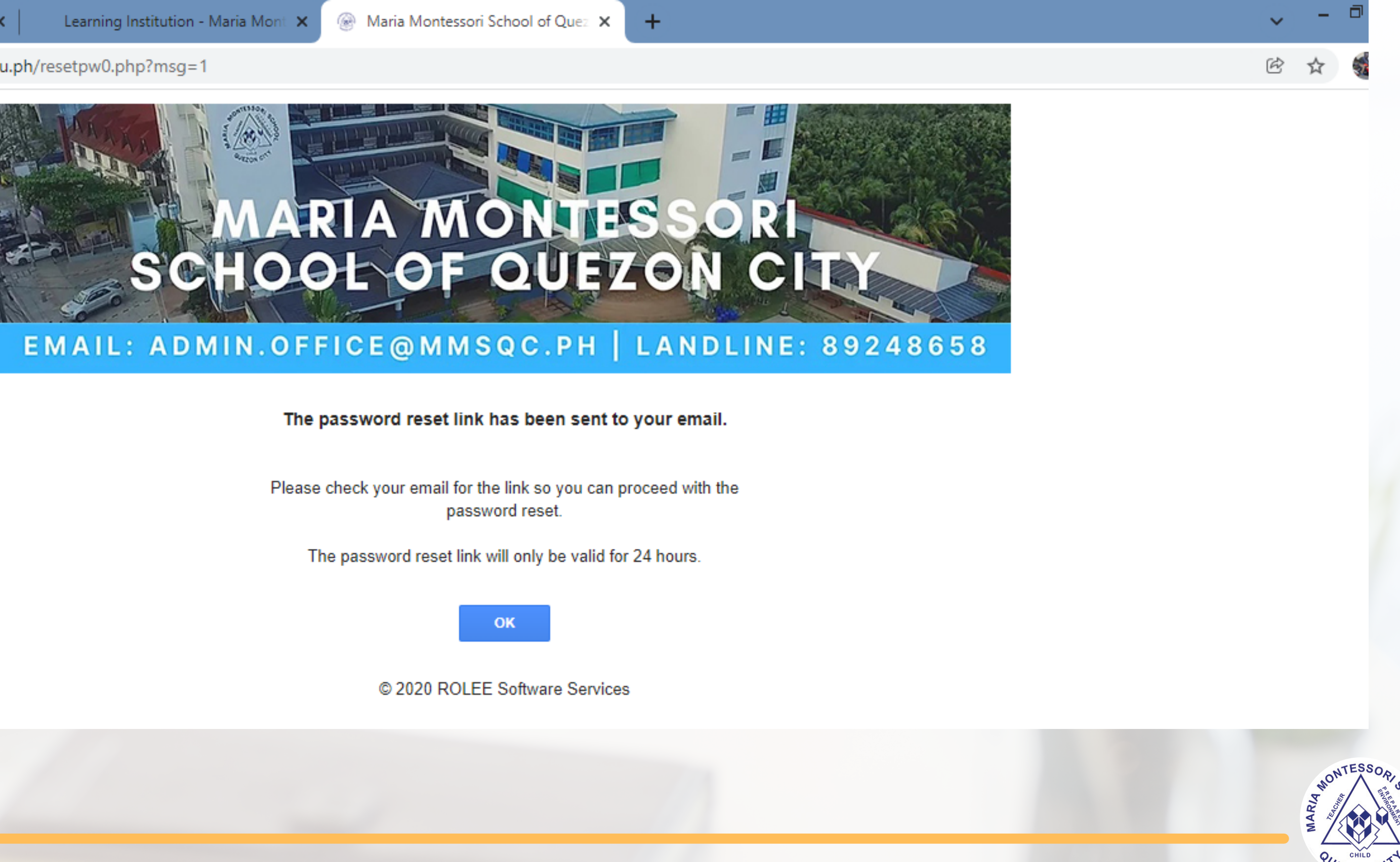

## - Check your email and open the received message.

| 🌱 Password Reset Request - Maria 🗆 🗙 | Learning Institution - Maria Mont 🗙 🛞 Maria Montessori School of Quez 🗙 🕂 |          |
|--------------------------------------|---------------------------------------------------------------------------|----------|
| ← → C 🔒 reg.mmsqc-edu.ph             | n/resetpw0.php?msg=1                                                      |          |
| ≡ 附 Gmail                            | Q Search all conversations                                                | ΞĚ       |
| Compose                              | □ - C :                                                                   |          |
|                                      | Inbox 1-50 of 3,153 < >                                                   | ∧ IT Gro |
| ▼ Mail                               | 🗌 🚖 🝃 Maria Montessori Sc. 🛛 Password Reset 1:43 PM                       |          |
| Inbox 144                            |                                                                           |          |
| ☆ Starred                            |                                                                           |          |
| () Snoozed                           |                                                                           |          |
| ▶ Sent                               |                                                                           |          |
|                                      |                                                                           |          |
|                                      |                                                                           |          |
| • +                                  |                                                                           |          |
|                                      |                                                                           |          |
| ▲ Admissions                         |                                                                           |          |
| ▼ Meet                               |                                                                           |          |
| ⊕ New meeting                        |                                                                           |          |
| My meetings                          |                                                                           |          |
|                                      |                                                                           |          |

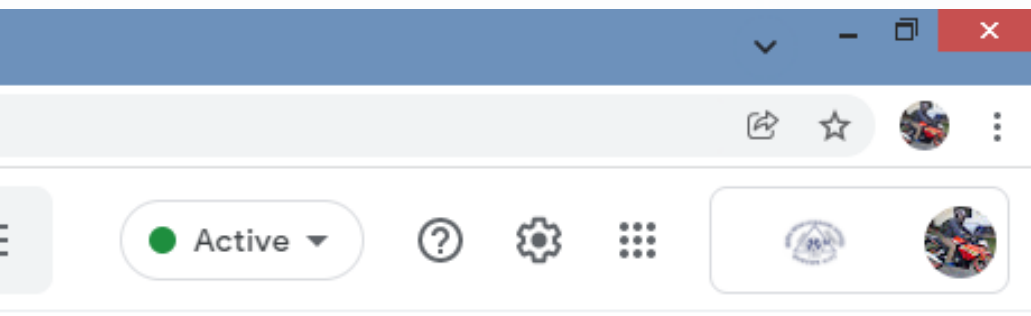

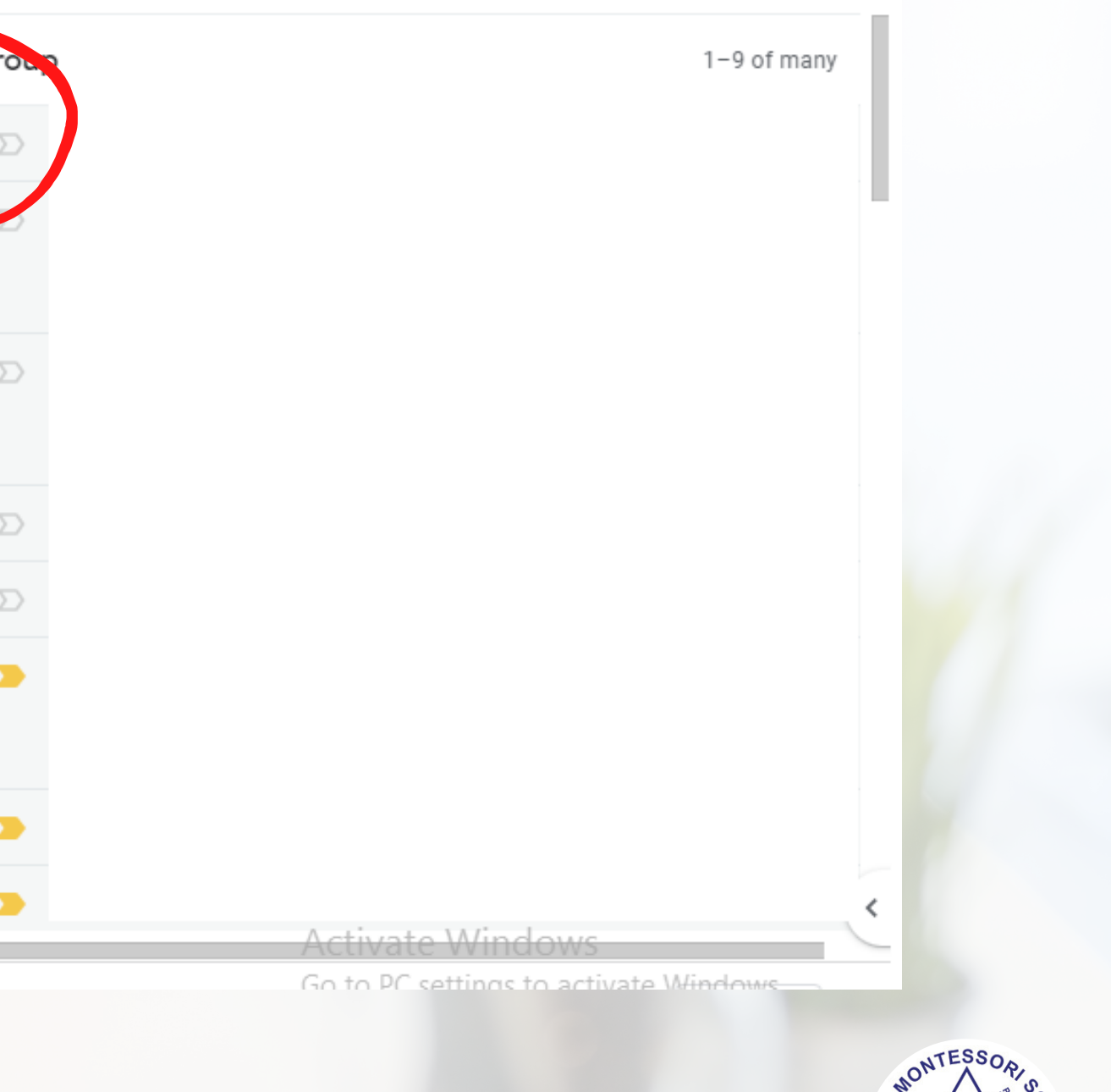

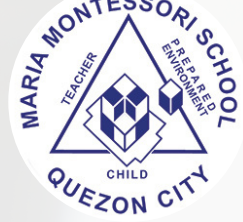

## - Click the link and you will be automatically forwarded back to the online registration domain.

| 🎽 Password Reset Request - Maria 🛙 🗙        | Learning Institution - Maria Mont 🗙 🛞 Maria Montessori School of Quez 🗙 🕂                                                                                                    |  |  |  |  |  |  |  |  |  |  |  |
|---------------------------------------------|----------------------------------------------------------------------------------------------------|--|--|--|--|--|--|--|--|--|--|--|
| ← → C   reg.mmsqc-edu.ph/resetpw0.php?msg=1 |                                                                                                    |  |  |  |  |  |  |  |  |  |  |  |
| = 附 Gmail                                   | Q Search all conversations                                                                                                    |  |  |  |  |  |  |  |  |  |  |  |
| 🧷 Compose                                   | $\leftarrow  \fbox  \textcircled{1}  \textcircled{1}  \textcircled{1}  \textcircled{2}  \textcircled{2}  \end{matrix}{2}  \end{matrix}{2}  \textcircled{2}  \textcircled{2}  \textcircled{2}  \textcircled{2}  \end{matrix}{2}  \end{matrix}{2}  \end{matrix}{2}  \end{matrix}{2}  \textcircled{2}  \end{matrix}{2}  \end{matrix}{2} $ |  |  |  |  |  |  |  |  |  |  |  |
| ▼ Mail                                      | Password Reset Request - Maria Montessori School of Quez<br>System ⋗ Inbox ×                                                                                                    |  |  |  |  |  |  |  |  |  |  |  |
| Inbox 143                                   |                                                                                                    |  |  |  |  |  |  |  |  |  |  |  |
| ☆ Starred                                   | Maria Montessori School of Quezon City <accounting.dept@mmsqc.ph><br/>to me -</accounting.dept@mmsqc.ph>                                                                                                    |  |  |  |  |  |  |  |  |  |  |  |
| () Snoozed                                  | Good day,                                                                                                    |  |  |  |  |  |  |  |  |  |  |  |
| ▶ Sent                                      | You have requested to reset your password. Please click the link below or copy and paste it has your b                                                                                                    |  |  |  |  |  |  |  |  |  |  |  |
| That 1                                      | https://reg.mmsqc-edu.ph/resetpw2.php?link=c86d25eb218a205d8d8b3eb71dccb053                                                                                                    |  |  |  |  |  |  |  |  |  |  |  |
| Jeffrey Bucaneg<br>Hi Sir, Good evening! T  | This link will only be valid for 24 hours. If you do not wish to reset your password, please ignore this mo                                                                                                    |  |  |  |  |  |  |  |  |  |  |  |
| - Spaces +                                  | Thank you.                                                                                                    |  |  |  |  |  |  |  |  |  |  |  |
| 0 Office 2021-2022                          |                                                                                                    |  |  |  |  |  |  |  |  |  |  |  |
| A Admissions                                | Maria Montessori School of Quezon City                                                                                                    |  |  |  |  |  |  |  |  |  |  |  |
| ▼ Meet                                      | ** This is a system generated message. Do not reply. **                                                                                                    |  |  |  |  |  |  |  |  |  |  |  |
|                                             |                                                                                                    |  |  |  |  |  |  |  |  |  |  |  |
| My meetings                                 |                                                                                                    |  |  |  |  |  |  |  |  |  |  |  |
|                                             |                                                                                                    |  |  |  |  |  |  |  |  |  |  |  |

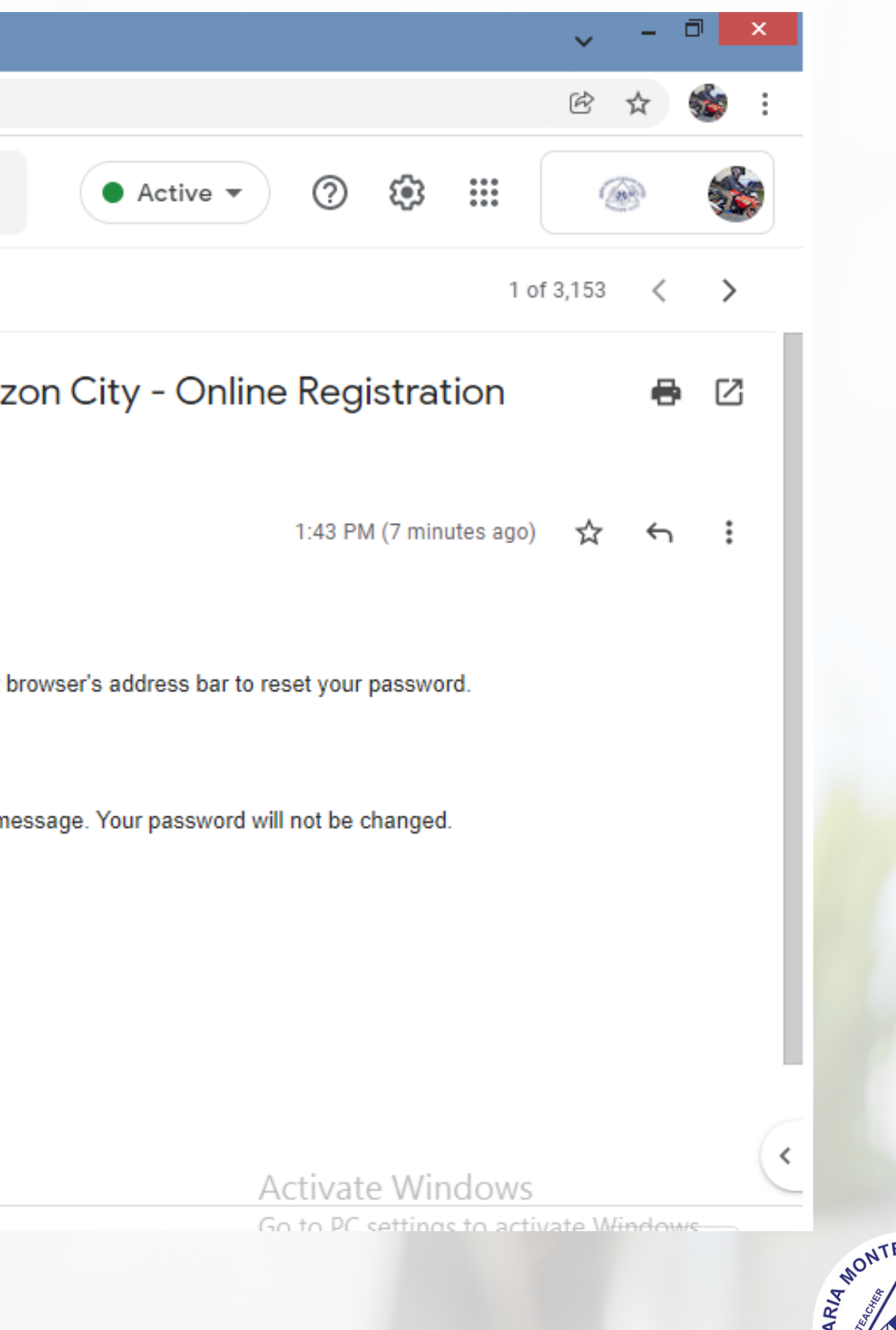

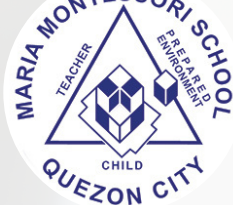

## - Type the Student's ID number to confirm password reset then click "Next"

🛞 Maria Montessori School of Quez 🗙 🛛 M Password Reset Request - Maria 🛛 🗙 💮 Maria Montessori School of Quez 🗙 🛛 🕂

tpw2.php?link=072d49e9a5832f56f44a5dc507cf7217

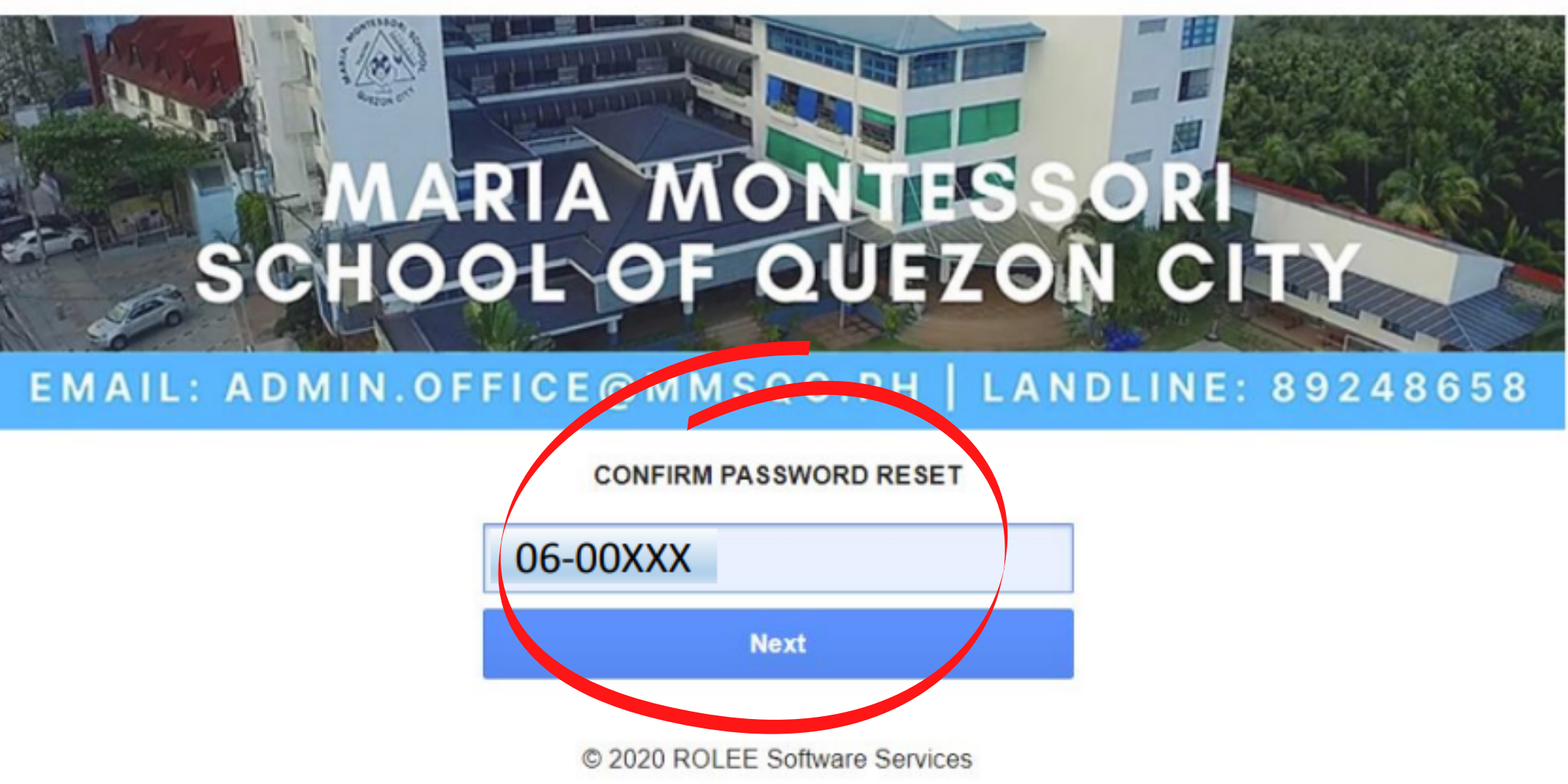

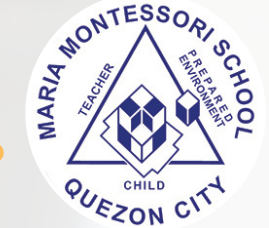

## Create and type your desired password. Please make sure not to forget the created password. Click "OK".

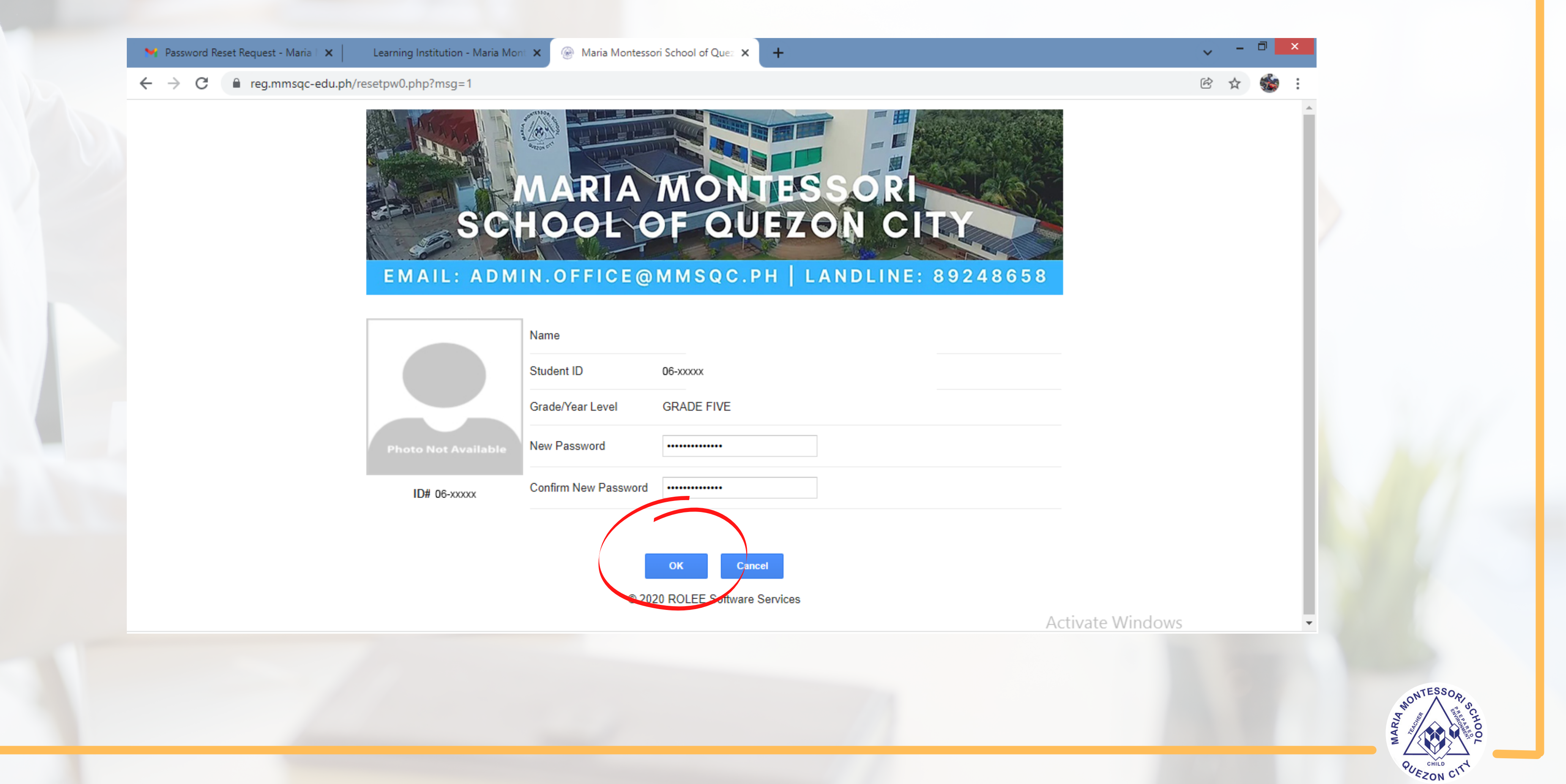

## - Your password has been reset and you may log in now. - Click "OK".

Learning Institution - Maria Mont 🗙 Maria Montessori School of Quez × M Password Reset Request - Maria 🛛 🗙 📗 + reg.mmsqc-edu.ph/resetpw0.php?msg=1  $\leftarrow \rightarrow C$ MARIA MONTESSORI SCHOOL OF QUEZON CITY EMAIL: ADMIN.OFFICE@MMSQC.PH | LANDLINE: 89248658 Your password has been reset. OK © 2020 ROLEE Software Services

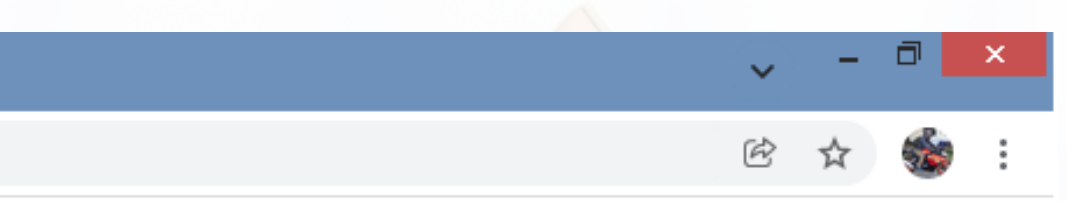

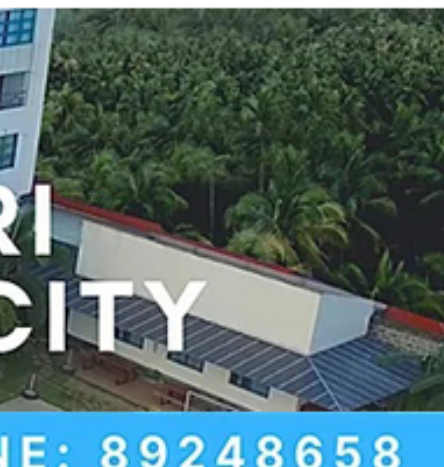

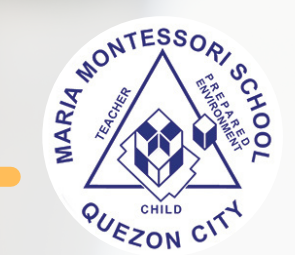

## Type the Student's ID number and the created password. Click "Next"

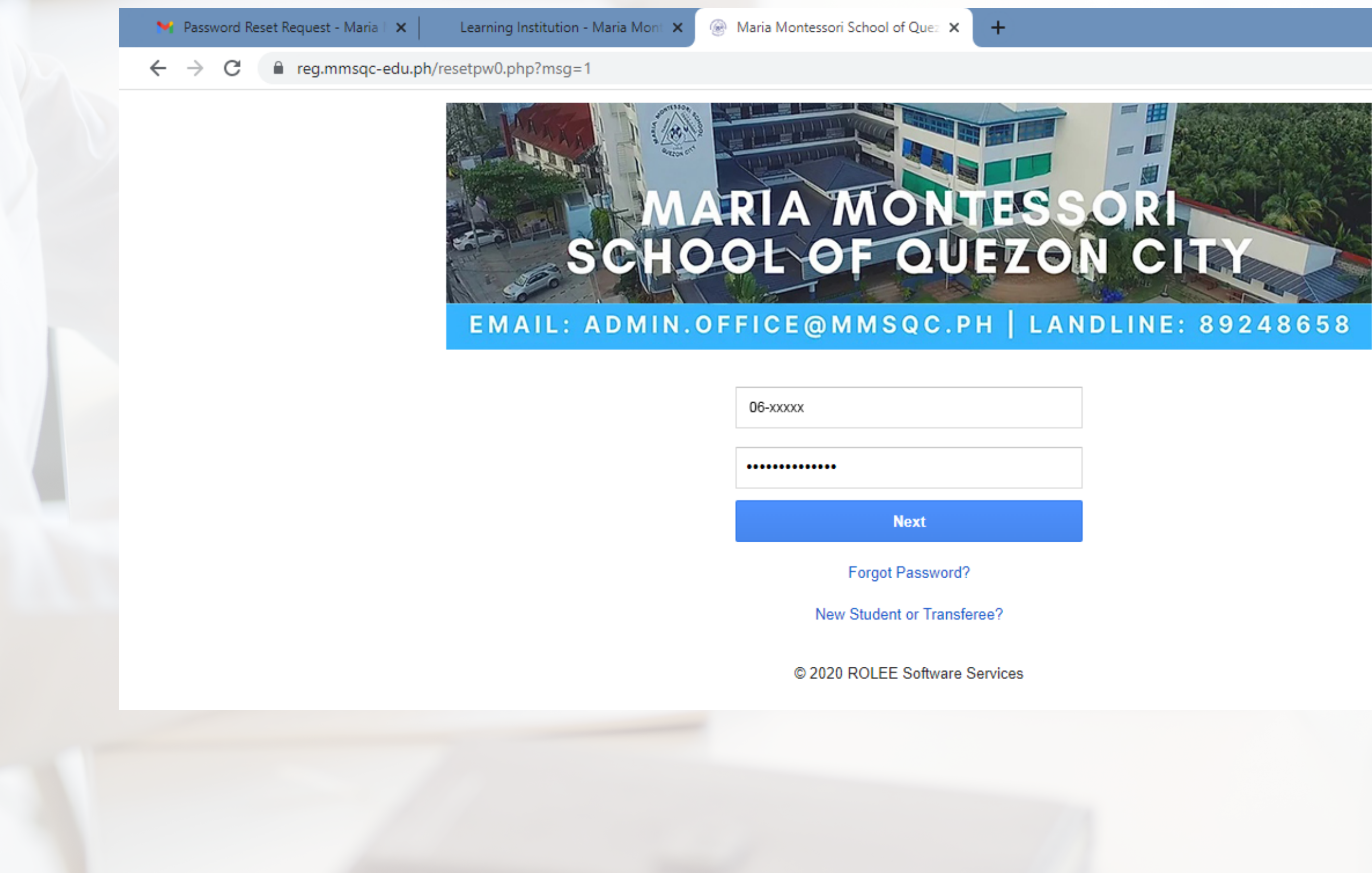

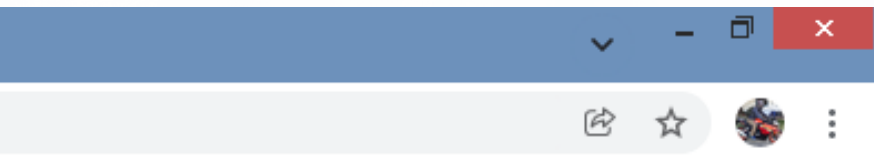

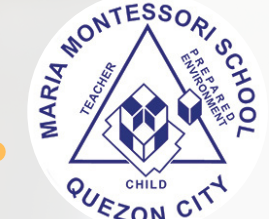

- In this portion, you may do necessary changes and update in the student's personal information by clicking "Update Info".

- If you want to change again your password, click the "Change Password" icon.
- If you want to proceed with assessment of fees, click "Assess"
- Students with siblings may also enroll through the same opened account.

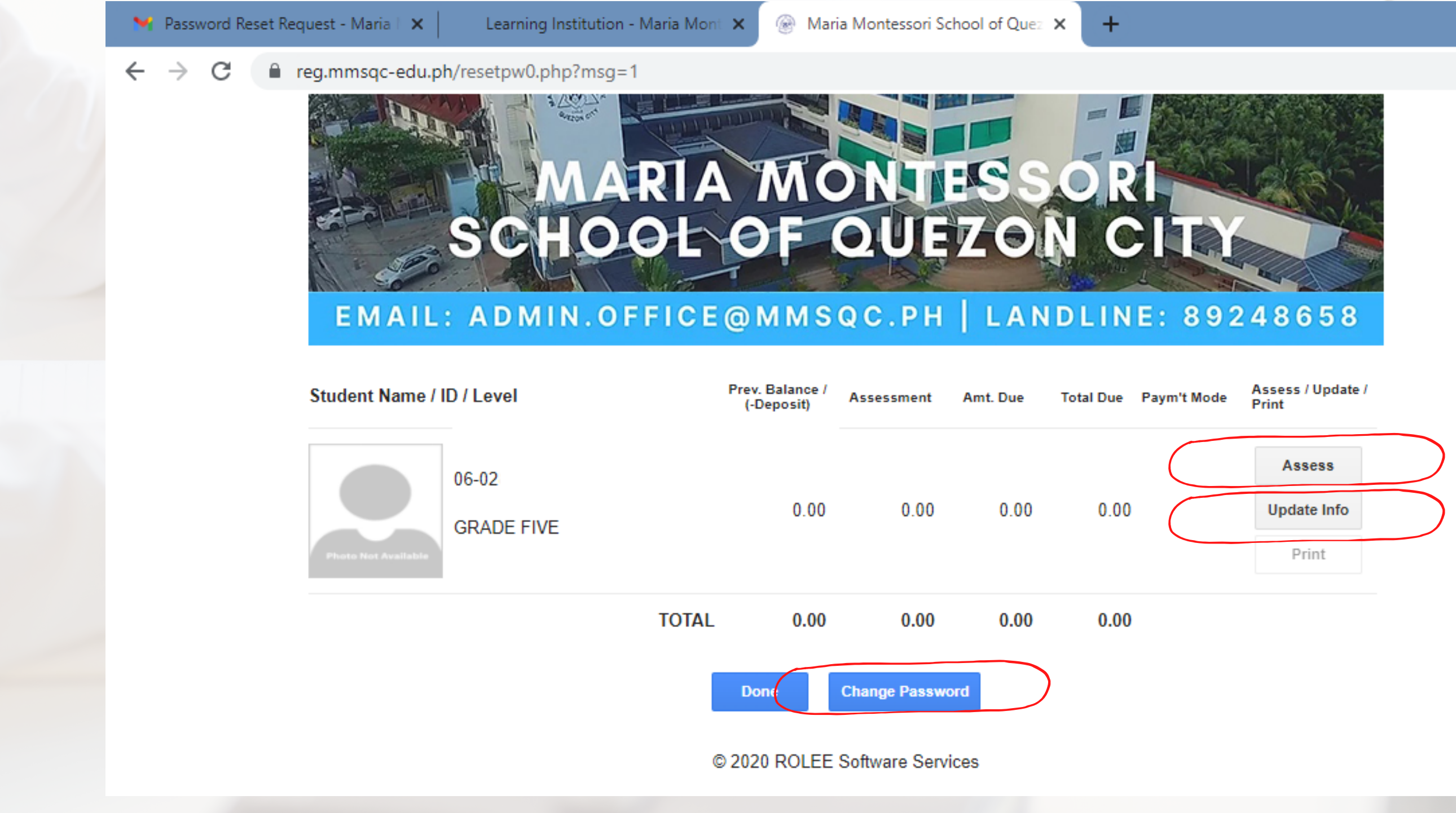

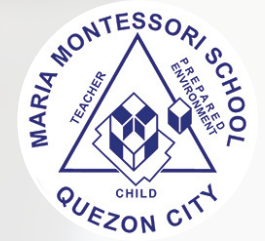

dropdown arrow.

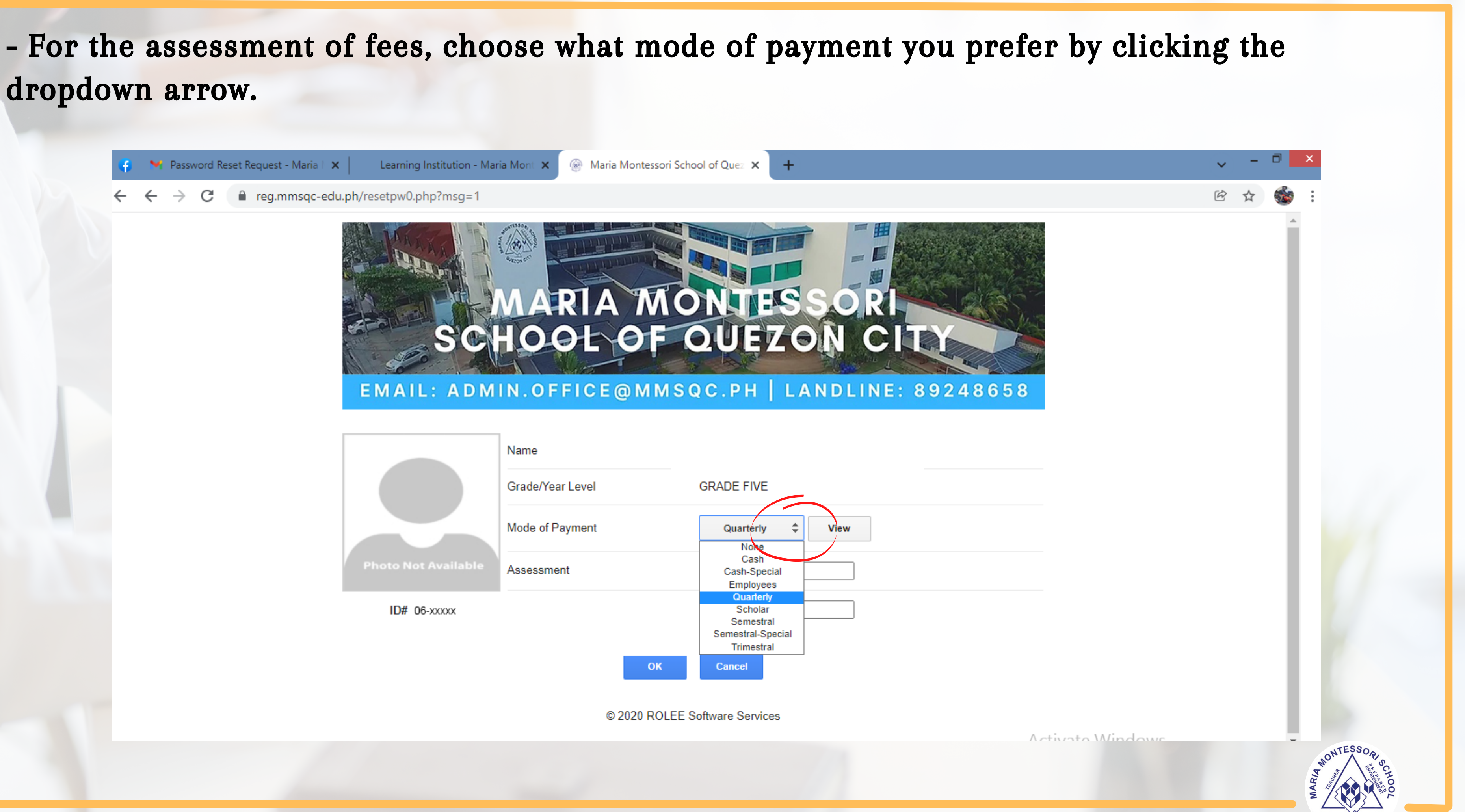

## - Click "View" to see the details of your chosen mode of payment.

Request - Maria 🛙 🗙

Learning Institution - Maria Mont

Maria Montessori School of Quez 🗙

reg.mmsqc-edu.ph/resetpw0.php?msg=1

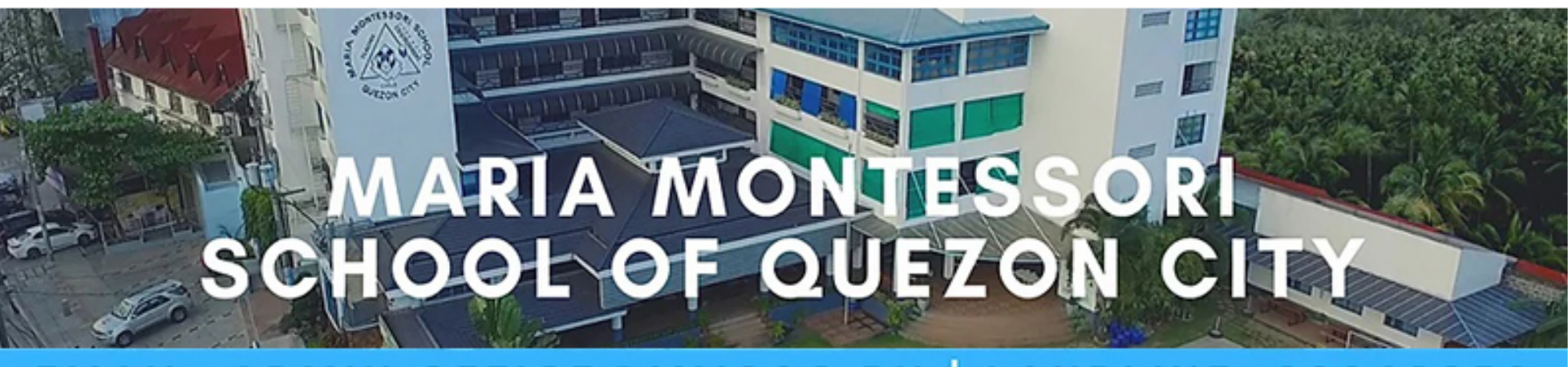

+

## EMAIL: ADMIN.OFFICE@MMSQC.PH | LANDLINE: 89248658

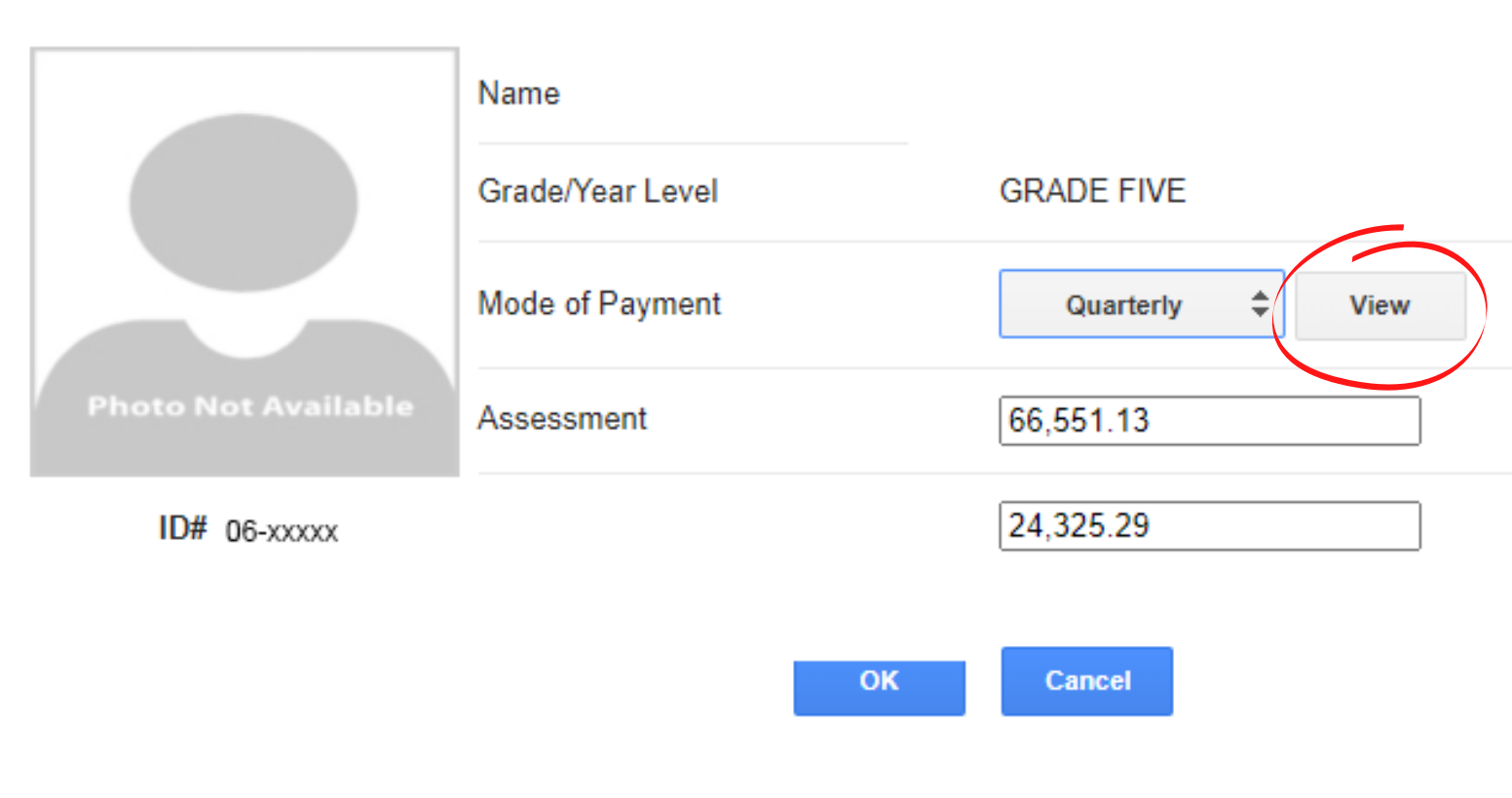

© 2020 ROLEE Software Services

Activate Windows

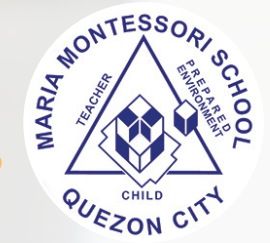

## - The details of your chosen mode of payment. Click "Back" then "OK"

rd Reset Request - Maria 🗆 🗙 👘

Learning Institution - Maria Mont 🗙

Name

Maria Montessori School of Quez ×

reg.mmsqc-edu.ph/resetpw0.php?msg=1

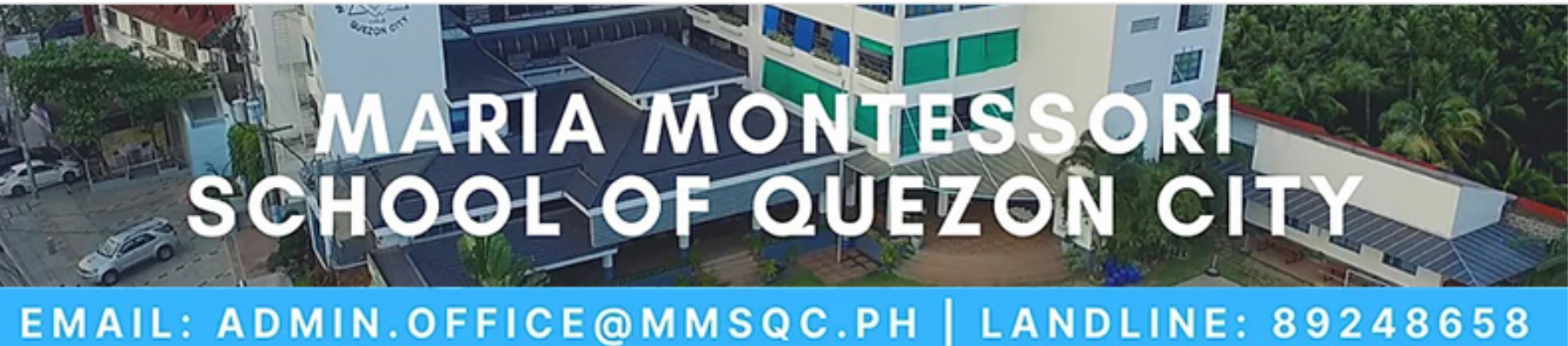

+

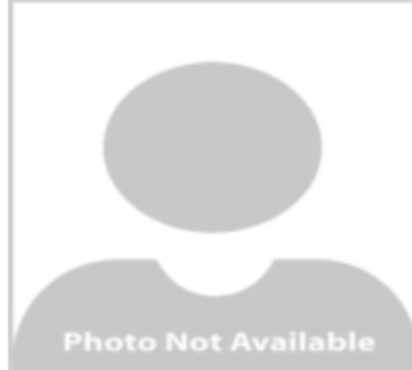

ID# 06-xxxxx

| Grade/Year Level   | GRADE FIVE |              |           |  |  |  |  |  |
|--------------------|------------|--------------|-----------|--|--|--|--|--|
| Mode of Payment    |            | Quarterly    |           |  |  |  |  |  |
| Details            | Amount     | Payment Date | Amount    |  |  |  |  |  |
| School Fees        | 61,101.13  | 06/01/2022   | 24,325.29 |  |  |  |  |  |
| H & D Computer Fee | 3,800.00   | 10/05/2022   | 14,075.28 |  |  |  |  |  |
| Online Platform    | 1,250.00   | 12/05/2022   | 14,075.28 |  |  |  |  |  |
| SMS                | 400.00     | 02/05/2023   | 14,075.28 |  |  |  |  |  |
| TOTAL              | 66,551.13  | TOTAL        | 66,551.13 |  |  |  |  |  |
|                    |            |              |           |  |  |  |  |  |

Back

B

Activate Windows Go to PC settings to activate Winde

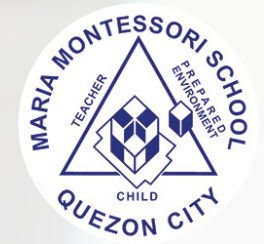

## - You can also update the information of your child.

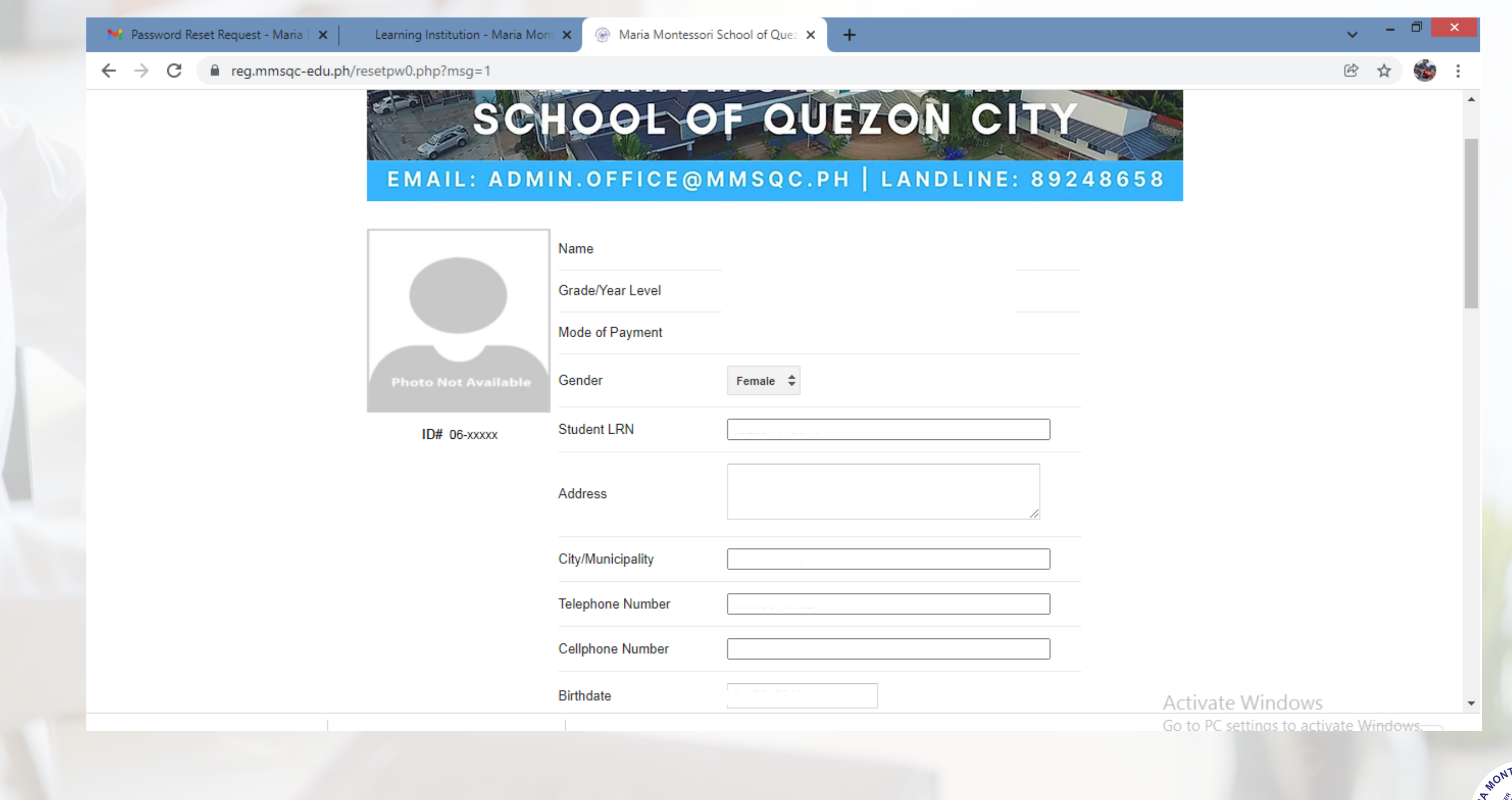

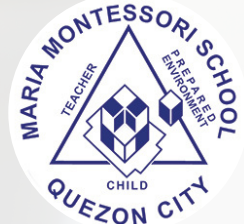

| <ul> <li>Continuation of the information.</li> </ul> |       |
|------------------------------------------------------|-------|
| - Kindly tick the box for confirmation then click    | "OK". |

| <b>M</b> F   | asswor          | rd Rese | t Requ | est - Ma | ria I 🕽 | ×       | Learn  | iing Instit | ution - Maria | Mont 🗙       | 6               | Maria M     | lontessori               | i Scho   | ool of Qu | Jez 🕽 | ×        | +      |         |            |           |
|--------------|-----------------|---------|--------|----------|---------|---------|--------|-------------|---------------|--------------|-----------------|-------------|--------------------------|----------|-----------|-------|----------|--------|---------|------------|-----------|
| $\leftarrow$ | $\rightarrow$ c | e       | 🗎 reg  | g.mmso   | qc-ed   | lu.ph/r | esetpw | 0.php?r     | nsg=1         |              |                 |             |                          |          |           |       |          |        |         |            |           |
|              |                 |         |        |          |         |         |        |             |               |              |                 |             |                          | <u> </u> |           |       |          |        |         |            |           |
|              |                 |         |        |          |         |         |        |             |               | Mot          | ther a          | an Alumnu   | us?                      |          | No        | \$    | Batch    | n (Yea | r):     |            |           |
|              |                 |         |        |          |         |         |        |             |               | Gua          | ardiar          | n*          |                          |          |           |       | -        |        |         |            |           |
|              |                 |         |        |          |         |         |        |             |               | Gua          | ardiar          | n's Relatio | on*                      |          |           |       |          |        |         |            |           |
|              |                 |         |        |          |         |         |        |             |               | Gua          | ardiar          | n's Teleph  | none*                    |          |           |       |          |        |         |            |           |
|              |                 |         |        |          |         |         |        |             |               | Gua          | ardiar          | n's Addres  | ss*                      |          |           |       |          |        |         |            |           |
|              |                 |         |        |          |         |         |        |             |               | Gua          | ardiar          | n's Email.  | Address'                 | *        |           |       |          |        |         |            |           |
|              |                 |         |        |          |         |         |        |             |               | Ple          | ase n           | make sure   | e to fill-in<br>Guardian | the E    | Birthdate | e an  | d Gua    | ardian | inform  | ation (*). |           |
|              |                 |         |        |          |         |         |        |             |               |              | ule r<br>ulatio |             | Juarulan<br>Jaatod b     | v tho    | school    |       |          |        |         |            |           |
|              |                 |         |        |          |         |         |        |             |               | IEI          | uu              |             | ngateu b                 | y ule    | SCHOUL    |       |          |        |         |            |           |
|              |                 |         |        |          |         |         |        |             |               | Any          | / misr          | represent   | ation and                | d/or fa  | alse ent  | try w | vill aut | omatio | cally m | ake this   | registrat |
|              |                 |         |        |          |         |         |        |             |               | $\checkmark$ | I agr           | ee with th  | e above                  | term     | s and co  | ondi  | tions.   |        |         |            |           |
|              |                 |         |        |          |         |         |        |             |               |              | ОК              |             | Cancel                   |          |           |       |          |        |         |            |           |
|              |                 |         |        |          |         |         |        |             |               |              |                 |             | @ 2020                   |          | LEE So    | ftwa  | re Se    | rvices |         |            |           |
|              |                 |         |        |          |         |         |        |             |               |              |                 |             | 0 2020                   |          |           |       |          |        |         |            |           |
|              |                 |         |        |          |         |         |        |             |               |              |                 |             |                          |          |           |       |          |        |         |            |           |

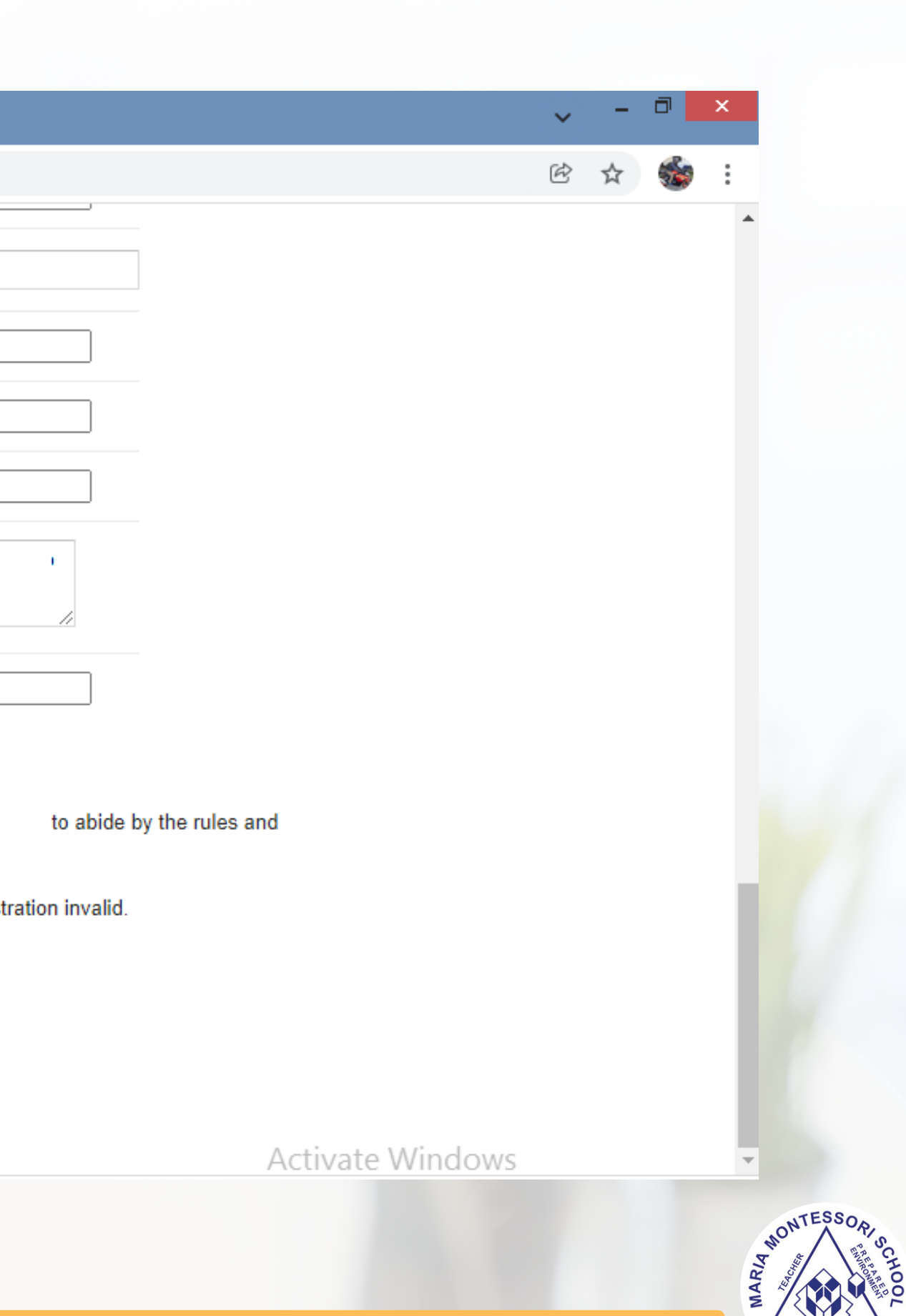

QUESON CIT

## - End of Procedure.

nstitution - Maria Mont X

Maria Montessori School of Quez X

+

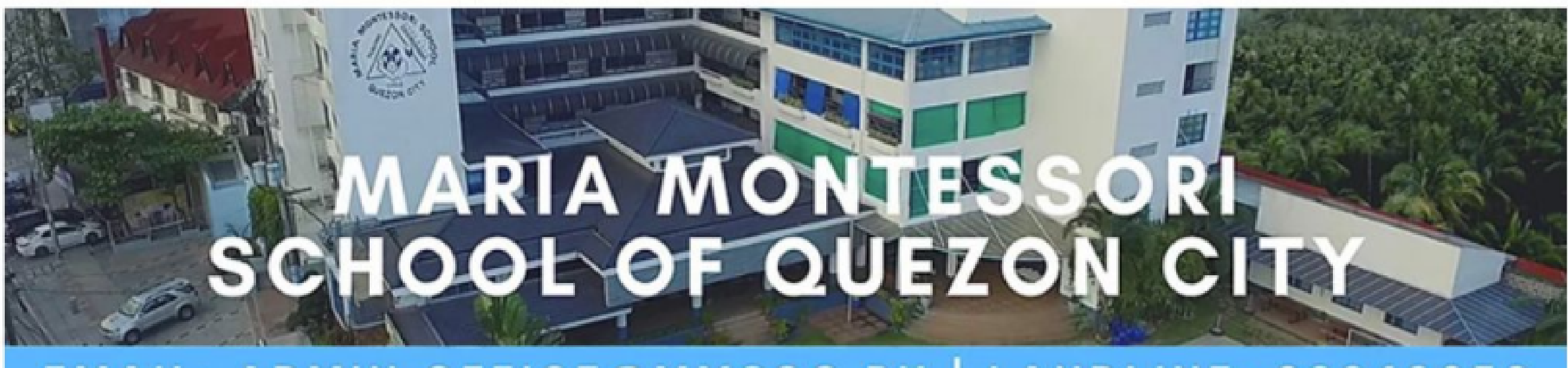

## EMAIL: ADMIN.OFFICE@MMSQC.PH | LANDLINE: 89248658

## Thank you for using our Registration System.

ок

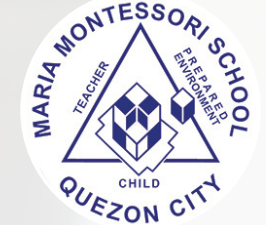